## Ohjeita kuvatietokannan käyttöön

Jäsenillä on käytössään kuvatietokanta, josta etenkin kirkonkirjojen (mm. rippi- ja lastenkirjojen) kuvia voi hakea hakemistojen kommenttitekstien perusteella.

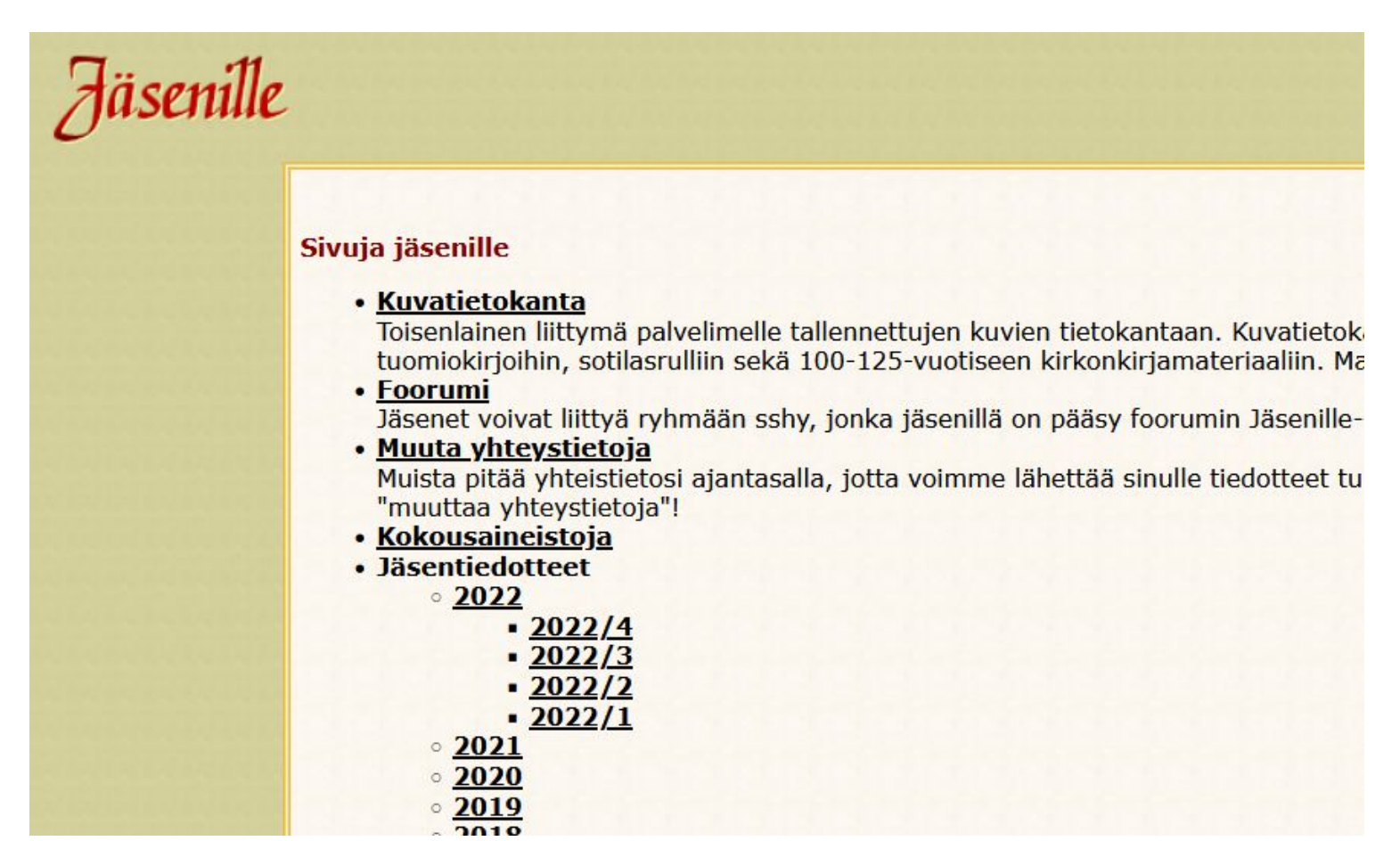

Kun avaat Kuvatietokannan, edessäsi on sivu, joka listaa kaikki tietokannasta löytyvät paikkakunnat.

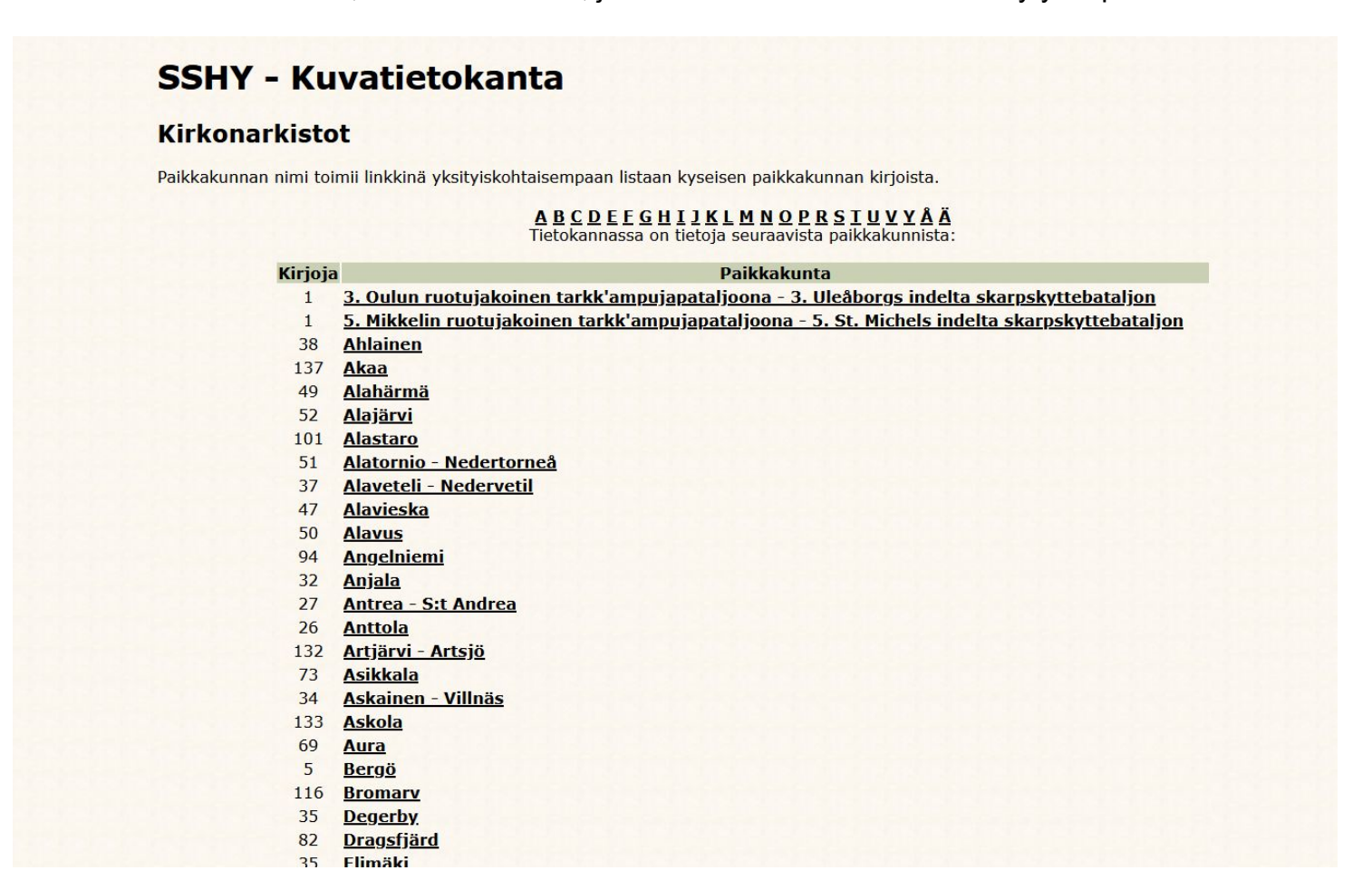

Valitse haluamasi paikkakunta. Sen jälkeen eteesi avautuu paikkakuntakohtainen luettelo kaikista paikkakunnan digitoiduista kirjoista. Huomaathan, että sivun yläosassa on linkit Suomen Sukututkimusseuran Seurakuntatietokantaan ja SSHY:n Digi-Wikin Paikkakunnat-osioon.

| Valitse listas | ta jokin kirja, ta | <mark>i</mark> etsi <mark>kuvia kommenttite</mark> | ekstin perusteella. E | tsittävässä tekstis | sä '%' toimii jo | okerimerkkinä. |            |
|----------------|--------------------|----------------------------------------------------|-----------------------|---------------------|------------------|----------------|------------|
|                |                    | Etsi                                               |                       |                     |                  |                |            |
|                | Kuvia              | Kirja                                              | Tarkenne              | Vuodet              | Lähde            | Ark.tunnus     | Lisätty    |
|                | 328                | <u>rippikirja</u>                                  |                       | 1901-1910           | AP_I             | I Aa:1         | 21.10.2016 |
|                | 431                | <u>rippikirja</u>                                  |                       | 1901-1910           | AP_II            | I Aa:2         | 21.10.2016 |
|                | 273                | <u>rippikirja</u>                                  |                       | 1901-1910           | AP_III           | I Aa:3         | 21.10.2016 |
|                | 293                | <u>rippikirja</u>                                  |                       | 1911-1920           | AP_I             | I Aa:4         | 20.12.2016 |
|                | 383                | <u>rippikirja</u>                                  |                       | 1911-1920           | AP_II            | I Aa:5         | 20.12.2016 |
|                | 202                | <u>rippikirja</u>                                  |                       | 1911-1920           | AP_III           | I Aa:6         | 20.12.2016 |
|                | 149                | syntyneet                                          |                       | 1902-1917           | AP               | I C:1          | 16.09.2016 |
|                | 31                 | <u>vihityt</u>                                     | []                    | 1902-1920           | AP               | I Eb:1         | 16.09.2016 |
|                | 79                 | kuolleet                                           |                       | 1902-1963           | AP               | IF:1           | 16.09.2016 |
|                | 64                 | muuttaneet                                         |                       | 1902-1920           | AP               | I Ba:1         | 23.11.2016 |
|                | 24                 | <u>kuulutetut</u>                                  |                       | 1902-1917           | AP               | I Ea:1         | 23.11.2016 |
|                | 17                 | <u>rippilapset</u>                                 |                       | 1902-1916           | AP               | I Ha:1         | 20.12.2016 |
|                | 18                 | <u>rippilapset</u>                                 |                       | 1903-1917           | AP               | I D:1          | 20.12.2016 |
|                | 116                | <u>muuttokirjoja</u>                               |                       | 1902-1906           | AP               | I Jba:1        | 20.12.2016 |
|                | 27                 | rikosluettelo                                      |                       | 1901-1918           | AP               | I Hc:1         | 23.11.2016 |
|                | 5                  | rikosluettelo                                      |                       | 1901-1919           | AP               | I Hc:2         | 23.11.2016 |

Jos haluat, voit siirtyä tiettyyn kirjaan valitsemalla sen linkin ja sen jälkeen avata haluamasi kuvan hakemiston kautta. Kuvatietokanta antaa kuitenkin sinulle mahdollisuuden etsiä tiettyä tekstijonoa kaikista paikkakunnan kirjoista samanaikaisesti. Tässä esimerkkihaussa etsitään Lumijoen kirjoista Greus-nimisiä asumuksia ja talouksia. Hakukenttään kirjoitetaan 'Greu' ja painetaan Etsi-painiketta.

| SSS Seuraku          | untatietokanta                 |                            |                                       |                        |                   |            |            |
|----------------------|--------------------------------|----------------------------|---------------------------------------|------------------------|-------------------|------------|------------|
| <u>Lisatietoja p</u> | paikkakunnasta                 |                            |                                       |                        |                   |            |            |
| Valitse listast      | ta jokin kirja, <b>tai</b> ets | i kuvia kommenttitekstin p | erusteella. Etsittäväs                | sä tekstissä '%' toimi | i jokerimerkkinä. |            |            |
| Greu                 |                                | Etsi                       |                                       |                        |                   |            |            |
|                      |                                |                            |                                       |                        |                   |            |            |
|                      | Kuvia                          | Kirja                      | Tarkenne                              | Vuodet                 | Lähde             | Ark.tunnus | Lisätty    |
|                      | 328                            | rippikirja                 |                                       | 1901-1910              | AP_I              | I Aa:1     | 21.10.2016 |
|                      | 431                            | <u>rippikirja</u>          |                                       | 1901-1910              | AP_II             | I Aa:2     | 21.10.2016 |
|                      | 273                            | <u>rippikirja</u>          |                                       | 1901-1910              | AP_III            | I Aa:3     | 21.10.2016 |
|                      | 293                            | <u>rippikirja</u>          |                                       | 1911-1920              | AP_I              | I Aa:4     | 20.12.2016 |
|                      | 383                            | <u>rippikirja</u>          |                                       | 1911-1920              | AP_II             | I Aa:5     | 20.12.2016 |
|                      | 202                            | <u>rippikirja</u>          |                                       | 1911-1920              | AP_III            | I Aa:6     | 20.12.2016 |
|                      | 149                            | syntyneet                  |                                       | 1902-1917              | AP                | I C:1      | 16.09.2016 |
|                      | 31                             | vihityt                    |                                       | 1902-1920              | AP                | I Eb:1     | 16.09.2016 |
|                      | 79                             | <u>kuolleet</u>            |                                       | 1902-1963              | AP                | I F:1      | 16.09.2016 |
|                      | 64                             | muuttaneet                 |                                       | 1902-1920              | AP                | I Ba:1     | 23.11.2016 |
|                      | 24                             | <u>kuulutetut</u>          |                                       | 1902-1917              | AP                | I Ea:1     | 23.11.2016 |
|                      | 17                             | rippilapset                | · · · · · · · · · · · · · · · · · · · | 1902-1916              | AP                | I Ha:1     | 20.12.2016 |
|                      | 18                             | <u>rippilapset</u>         |                                       | 1903-1917              | AP                | I D:1      | 20.12.2016 |
|                      | 116                            | <u>muuttokirjoja</u>       |                                       | 1902-1906              | AP                | I Jba:1    | 20.12.2016 |
|                      | 27                             | rikosluettelo              |                                       | 1901-1918              | AP                | I Hc:1     | 23.11.2016 |
|                      | 5                              | rikosluettelo              |                                       | 1901-1919              | ΔP                | LHc:2      | 23.11.2016 |

Etsi

Tuloksena on listaus kaikista kuvista, joiden kommenttikenttään on kirjoitettu 'Greu'.

| Lumijoki                                       | rippikirja       | a 1901-1910 AP_I I Aa:1 (Lisätty 21.10.2016)                                                         |  |
|------------------------------------------------|------------------|----------------------------------------------------------------------------------------------------|--|
| Usa I. Ki<br>Kuwa                              | Sizu             | imijoen seurakunnassa. Tynjia ja suureita osin kuvaamattomia sivuja 105-159 ja 347-429.<br>Kommentii |  |
| 19 ind                                         | 12               | Hirvashemi 2 Greus                                                                                   |  |
| 36 ing                                         | 29               | Hirvasnemi 2 Grasti Greus Lauria-Pautio                                                              |  |
| 62 ing                                         | 55               | Hirvasniemi 6 Graus                                                                                  |  |
| 79.ing                                         | 72               | Hirvasniemi 9 Greus Träff                                                                            |  |
| 85.ipg                                         | 78               | Hirvasniemi 10 Friman. Greus                                                                         |  |
| 87.ipg                                         | 80               | Greus, Lithovius                                                                                     |  |
| 91.ipg                                         | 84               | Hirvasniemi 11 Greus. Rautalampi                                                                     |  |
| 107.ipa                                        | 100              | Hirvasniemi nr. 13. Greus Paulus, Koskela, Kerola, Greus                                             |  |
| Yhteensä                                       | 8 kuvaa.         |                                                                                                    |  |
| Lumijoki                                       | rippikirja       | a 1901-1910 AP_II I Aa:2 (Lisätty 21.10.2016)                                                        |  |
| Osa II. K                                      | luvattu L        | umijoen seurakunnassa. Tyhjiä aukeamia 849-930, kirjassa myöhempiä lisäyksiä.                        |  |
| Kuva                                           | Sivu             | Kommentti                                                                                            |  |
| <u>187.jpg</u>                                 | 610              | Lumijoki 22 Torppari Kamula, Greus                                                                   |  |
| <u>196.jpg</u>                                 | 619              | Lumijoki 24 Torppari Sillanpää, Greus                                                                |  |
| <u>262.jpg</u>                                 | 684              | Lumijoki 35 Mäkitup. Greus, Martinkauppi                                                             |  |
| <u>277.jpg</u>                                 | 699              | Lumijoki 37 Torppari Mursu, Greus                                                                    |  |
| <u>321.jpg</u>                                 | 742              | Lumijoki 44 Mäkitup. Wuotila, Greus                                                                  |  |
| <u>322.jpg</u>                                 | 743              | Lumijoki 44 Mäkitup. Greus, Rautio                                                                   |  |
| <u>366.jpg</u>                                 | 787              | Lumijoki 52 Mäkitup. Greus                                                                           |  |
| Yhteensä                                       | 7 kuvaa.         |                                                                                                    |  |
| Lumijoki                                       | muuttok          | dirjoja 1902-1906 AP I Jba:1 (Lisätty 20.12.2016)                                                    |  |
| Kuva                                           | Sivu             | Kommentti                                                                                            |  |
| <u>48.jpg</u>                                  |                  | Its. Maria Liisa Greus sekä yksi lapsi, Oulunsalo 25.10.1903                                         |  |
| Yhteensä                                       | 1 kuvaa.         |                                                                                                    |  |
| <mark>Kuva</mark><br><u>48.jpg</u><br>Yhteensä | Sivu<br>1 kuvaa. | Kommentti<br>Its. Maria Liisa Greus sekä yksi lapsi, Oulunsalo 25.10.1903                            |  |
| 1                                              | rinnikiria       | a 1911-1920 AP TT Aa:4 (Lisätty 20.12.2016)                                                          |  |

Jos kiinnostuksen kohteena on Hirvasniemen kylässä asunut mäkitupalaisperhe, se löytyy kuvasta 72. Tällöin painetaan kuvan 72.jpg linkkiä, jolloin varsinainen kuvasivu avautuu. Haku kannattaa tehdä aloittamalla mahdollisimman epätarkasta hausta ja sitten tarkentaa hakua lisäämällä siihen kirjaimia, joita väärissä hakutuloksissa ei ole. Kokeilemalla löytää parhaiten toimivat hakusanat kullakin paikkakunnalla.

| Kuopi                                                                                                    | Dion                       |                                                                                                    |             |
|----------------------------------------------------------------------------------------------------|----------------------------|----------------------------------------------------------------------------------------------------|-------------|
| Kuopi                                                                                                    | Dion                       | A DECEMBER OF STREET, STREET, STREET, STREET, STREET, STREET, STREET, STREET, STREET, STREET, STREET, STREET, S |             |
| Lukumerkit: : 14                                                                                                    | 7 Y Y X X                  | hiippa                                                                                                    | kunt        |
| Lanketti No L Syntymä-   Sääty ja nimi. Minappuliti II   Aika. Paikka.     Tulo. Rivita III.     Luterini katkism. Kristin oppi.   1 11 11 <td>Karpoltandasion<br/>Käästyn</td> <td>Laskettu H. p.<br/>Ehtoolhselle.</td> <td>1902</td> | Karpoltandasion<br>Käästyn | Laskettu H. p.<br>Ehtoolhselle.                                                                                 | 1902        |
| Mahitup<br>Mahitup<br>Mikke Fikanp. Grees 1 1/1840 Surmijet Hand 21 /1 v 1 2 2 2 2 2 2 2 2 2 2<br>Mikke Fikanp. Grees 1 1/1840 Surmijet Hand 21 /10 v 1 2 2 2 2 2 2 2 2 2 2 2 2 2 2 2 2 2 2                                                                                                    | 22 . 2                     | 1<br>2 J <sup>Z</sup> Z<br>2 Z<br>7                                                                             | 10/20 10/20 |
| - The Jupe 16 fraim 1 2/1886 , Vanh. 41 1/2 2 4 3 4 4 2 3 3 3 3 3<br>- R. Maria Jopin 3/1888 , 5 . e 43 4 4 4 7 5 3 3 3<br>+ R. Jaakh. 2% 1897 , roll 11                                                                                                    | 3 s ·                      | e on /                                                                                                    |             |
| +, He Waine Mikael 1 4 1898                                                                                                    |                            | 8<br>9<br>30<br>11                                                                                              |             |

Kuvan yläreunan toimintojen avulla voit siirtyä sivu kerrallaan eteen tai taakse päin painamalla punaista linkkiä kuvan jokaisessa kulmassa. Nopeampi siirtyminen onnistuu valitsemalla kuvanumero vasemmassa yläkulmassa olevasta numeroluettelosta. Lisäksi voit edetä seurakunnan kirjasta toiseen valitsemalla yläpalkista seurakuntalinkin (Lumijoki). Avoinna olevan asiakirjan hakemistosivulle pääset yläpalkin kirjalinkistä (rippikirja 1901–1910). Alareunan kuvansäätötoiminnoista voit muokata kuvan ulkoasua mm. kontrastin avulla.

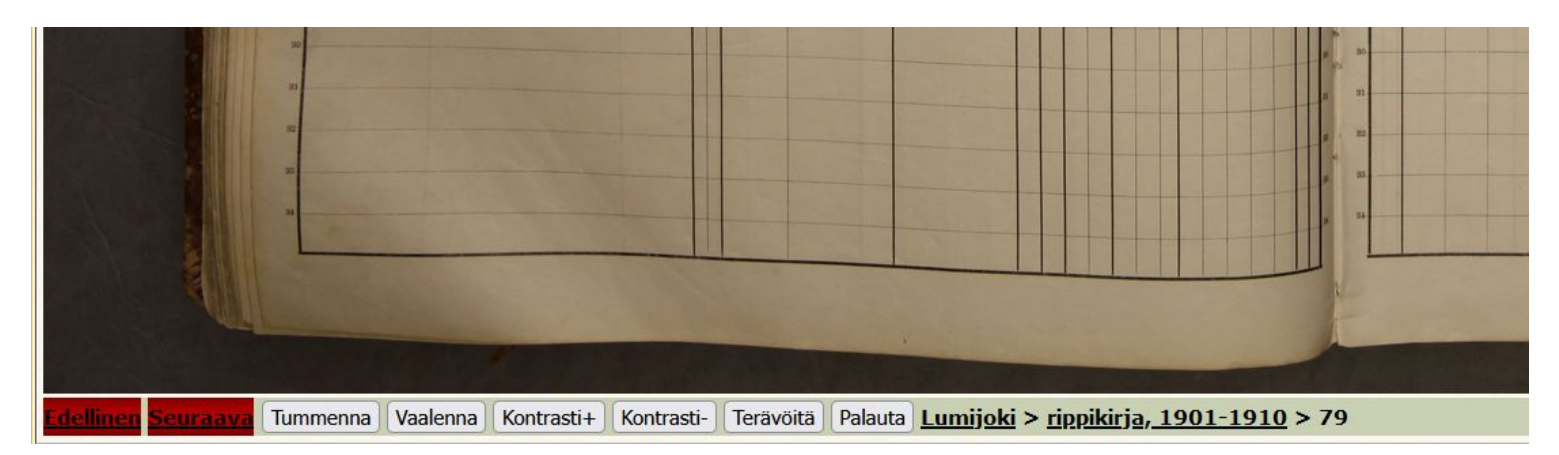

Yläpalkissa olevasta Viite-linkistä saat esiin kuvan lähdeviitteen, jonka voit kopioida ja liittää lähteeksi tutkimukseesi.

| Lähdeviite                                                                                                    |   |
|----------------------------------------------------------------------------------------------------|---|
| Lähdeviitemerkintä tutkimusta varten. Huomaa, ettei sivunumeroa löydy aina tietokannasta - lisää se tarvittaessa käsin!                                                                      |   |
| Lumijoki rippikirja 1901-1910 (AP_I I Aa:1) Sivu 72 Hirvasniemi 9 Greus, Träff ; SSHY http://www.sukuhistoria.fi<br>/sshy/sivut/jasenille/paikat.php?bid=28052&pnum=79 / Viitattu 07.02.2023 |   |
|                                                                                                    |   |
|                                                                                                    | × |

Saman yläpalkin Muokkaa-linkistä tulee esille työkalu, jolla voit tarvittaessa täydentää hakemistoa. Muistathan kunnioittaa edellisten hakemistontekijöiden työtä ja tehdä muutoksia harkitusti.

| Uusi kommentti                                                                                                    |   |
|----------------------------------------------------------------------------------------------------|---|
| Kirjoita rippikirjassa talo/kylä kuten se on alkuperäiseen kirjoitettu. Tallentajan tulkinta tai ns. normaalistettu muoto < > merkkien väliin.<br>Lisää myös sivunumero, jos aukeamalla sellainen on.<br>Nro: 72<br>Hirvasniemi 9 Greus, Träff |   |
| Palauta/Tyhjennä Lähetä                                                                                                    |   |
|                                                                                                    |   |
|                                                                                                    | × |

Edellä käytettiin esimerkkinä Lumijokea. Otetaan vielä toinen esimerkki. Jos Ikaalisten kirjoista hakee hakusanalla 'lumia', saa luettelon kaikista eri rippikirjoista löytyvistä Lumia-sivuista.

## SSHY - Ikaalinen tietokannassa

| Etsitäär                | n paikast                | a Ikaalinen tekstejä 'Lumia'                                        |
|-------------------------|--------------------------|---------------------------------------------------------------------|
| Ikaalinen<br>Useita siv | rippikirja<br>vuja tekst | 1734-1740 AP I Aa:1 (Lisätty 18.05.2016)<br>iä liimattu etukanteen. |
| Kuva                    | Sivu                     | Kommentti                                                           |
| <u>130.jpg</u>          | 122                      | Lumia                                                               |
| Yhteensä                | 1 kuvaa.                 |                                                                     |
| Ikaalinen               | rippikirja               | 1734-1741 JK764 I Aa:1 (Lisätty 23.01.2006)                         |
| Kuva                    | Sivu                     | Kommentti                                                           |
| 122.jpg                 |                          | Kallionkieli, Lumia                                                 |
| Yhteensä                | 1 kuvaa.                 |                                                                     |
| Ikaalinen               | rippikirja               | 1741-1748 AP I Aa:2 (Lisätty 18.05.2016)                            |
| Kuva                    | Sivu                     | Kommentti                                                           |
| <u>124.jpg</u>          | 121                      | Lumia                                                               |
| <u>125.jpg</u>          | 122                      | ibidem Kallionkieli Lumia                                           |
| Yhteensä                | 2 kuvaa.                 |                                                                     |
| Ikaalinen               | rippikirja               | 1741-1748 JK764 I Aa:2 (Lisätty 03.12.2005)                         |
| Alkuperä                | isessa ripi              | pikirjassa ei sivunumeroita.                                        |
| Kuva                    | Sivu                     | Kommentti                                                           |
| <u>121.jpg</u>          |                          | Kallionkieli, Lumia                                                 |
| <u>122.jpg</u>          | 2                        | Kallionkieli, Lumia                                                 |
| rnteensa                | 2 KUVaa.                 |                                                                     |
| Ikaalinen               | rippikirja               | 1/48-1/51 AP I Aa:3 (Lisätty 18.05.2016)                            |
| Kuva                    | Sivu                     | Kommentti                                                           |
| <u>149.jpg</u>          | 144                      | Kallionkieli, Lumia                                                 |
| <u>150.jpg</u>          | 145                      | Kallionkieli, Lumia Laurikka                                        |
| Yhteensä                | 2 kuvaa.                 |                                                                     |
| Ikaalinen               | rippikirja               | 1/48-1/51 JK/65 I Aa:3 (Lisätty 03.12.2005)                         |
| Акирега                 | Sizes ripp               | Kommontti                                                           |
|                         | Sivu                     | Kollinakieli Lumia                                                  |
| 143.jpg                 |                          | Kalionkieli, Lumia Laurikka                                         |
| Yhteensä                | 2 kuvaa                  |                                                                     |
| Tkaalinen               | rinnikiria               | 1751-1757 AP I Aa:4 (Lisätty 18 05 2016)                            |
| Kuun                    | Cim                      | Kommontti                                                           |
| 276 inc                 | 272                      | Kalliankieli Lumia                                                  |
| 270.jpg                 | 272                      | Kalionkieli, Lumia                                                  |
| Vhteensä                | 2/3                      | Kalionkieli, Luttia                                                 |
| Ikaalinen               | rinnikiria               | 1751-1757 1K765 I Aa:4 (Lisätty 03.12.2005)                         |
| - nounici               |                          | The state of the state (Library out 12000)                          |